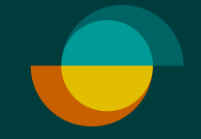

## Ansøg om kreditforhøjelse IMERCHANT PORTALEN

Resurs

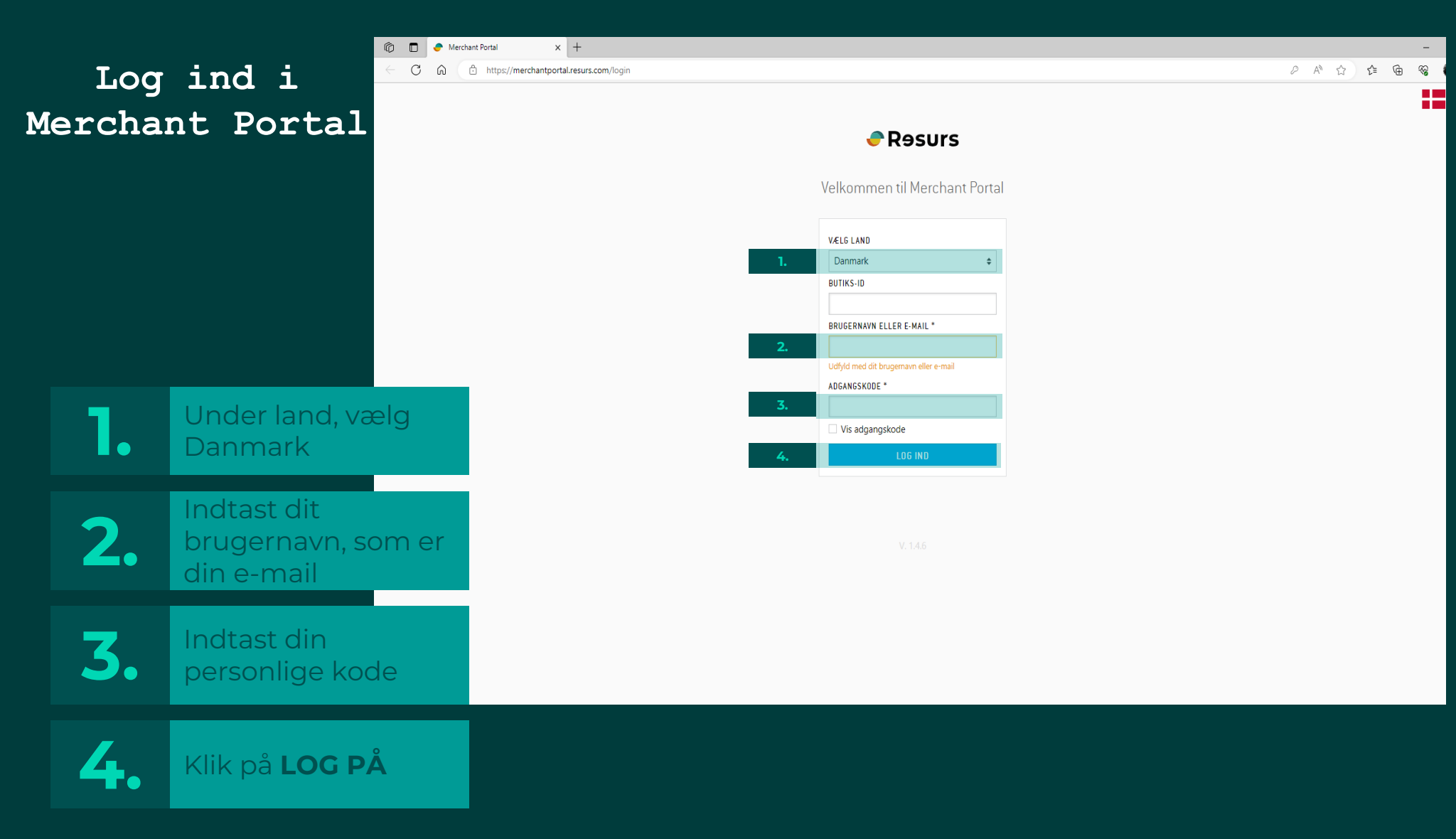

Bemærk: Efterlad Butiks-ID blank

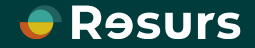

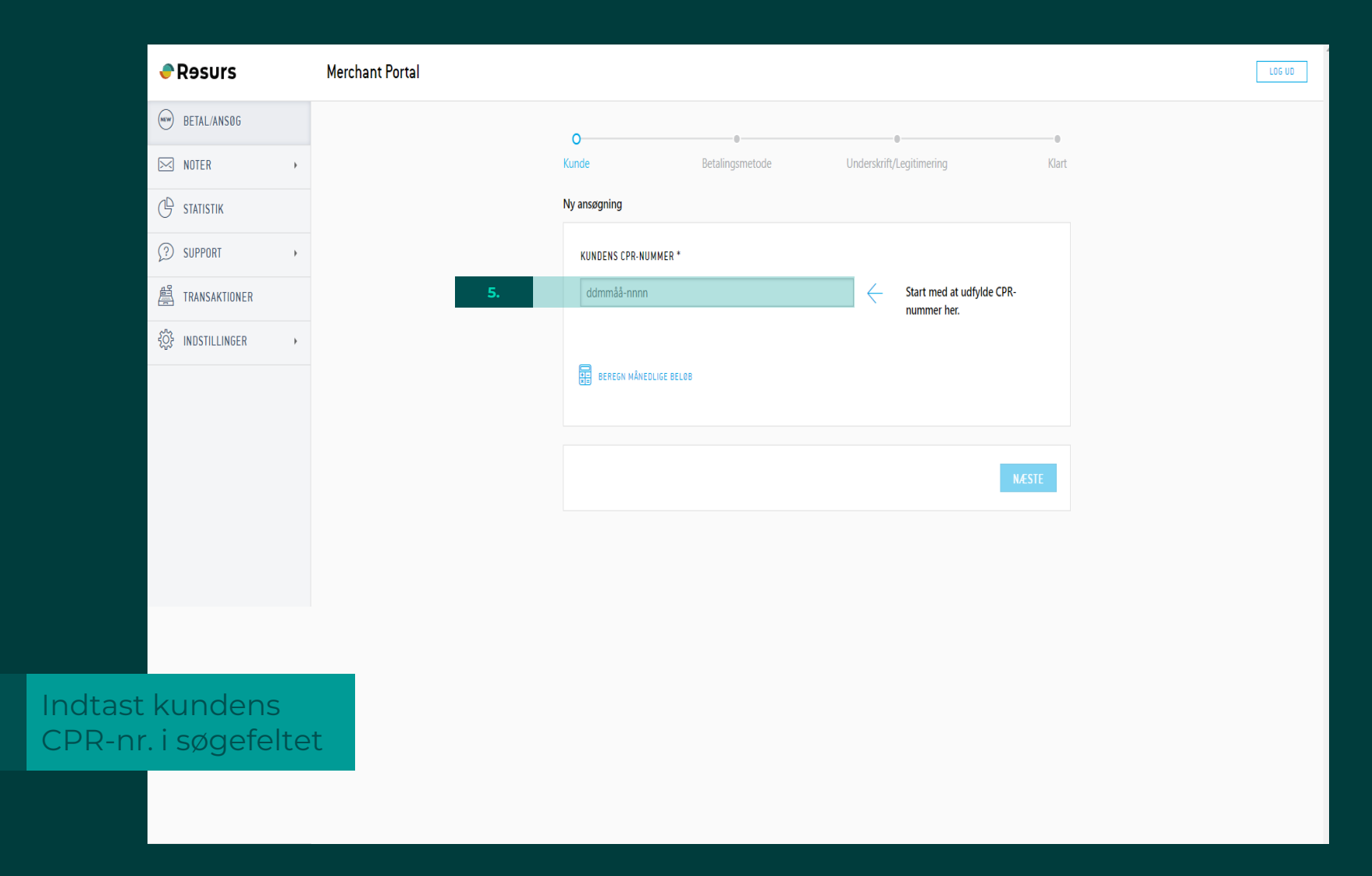

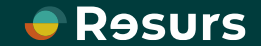

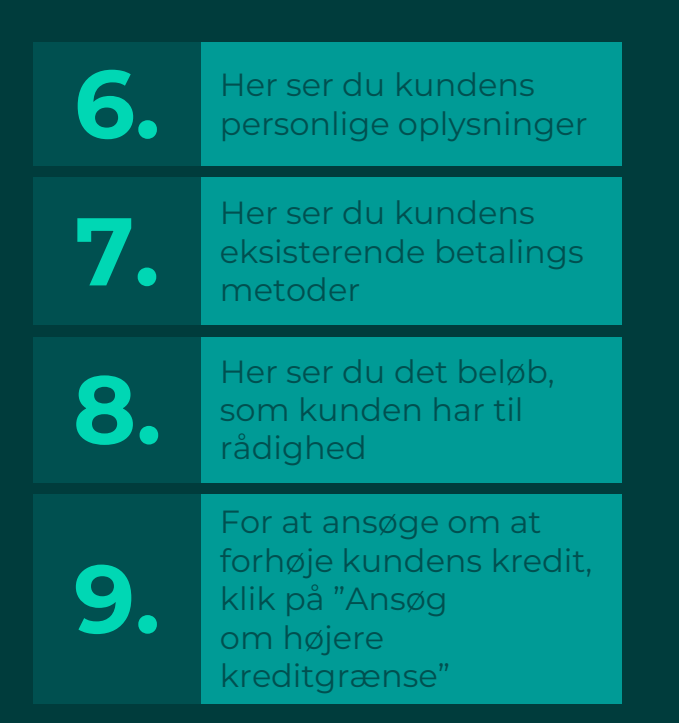

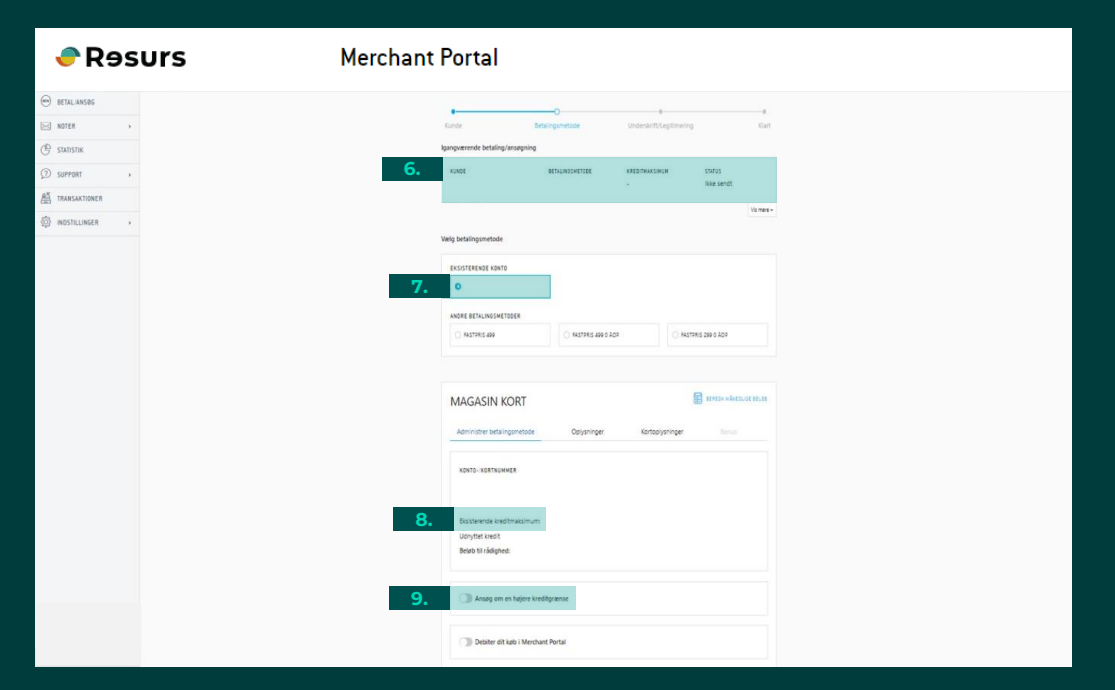

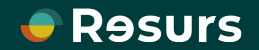

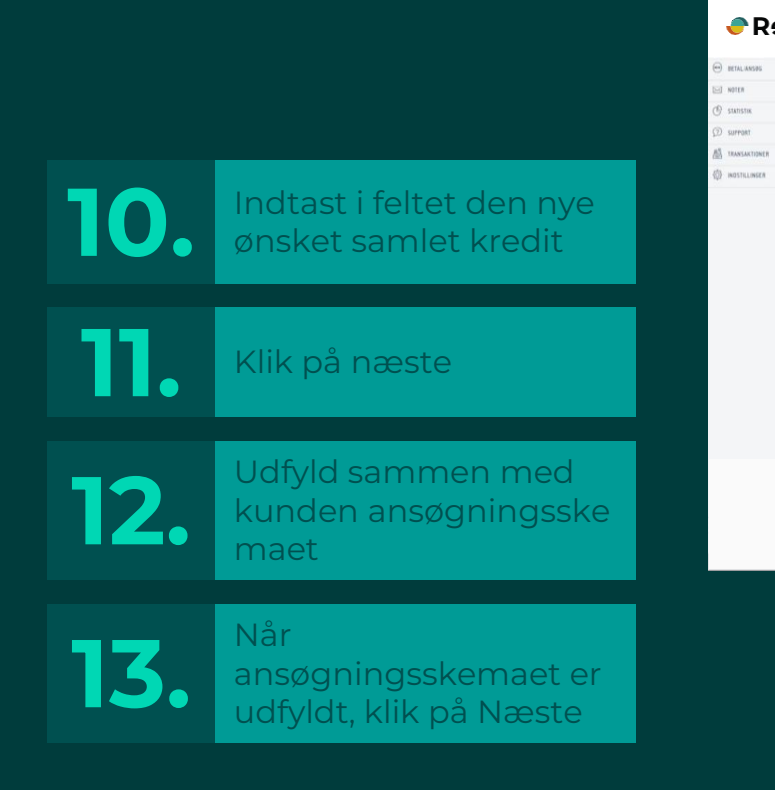

| 'S Merchant P                                                                                                    | Portal                                                                                                    |
|----------------------------------------------------------------------------------------------------|----------------------------------------------------------------------------------------------------|
|                                                                                                    | ADM KIN-MARTING<br>O RUMA KIN-MARTING<br>O RUMA KINA<br>O RUMA KINA<br>O RUMA KI |
|                                                                                                    | Annotate beforgenetate Organizer Restorgenetate Data                                                                                                    |
| 10.                                                                                                    | Unyter kent<br>Beak Wridepen<br>D Ange en en føjene kentligenne<br>V Statt Volgt Hegt **<br>Enderskale                                                                                                    |
|                                                                                                    | District all us i Menture Pertai                                                                                                    |
|                                                                                                    |                                                                                                    |
| Resurs                                                                                                    | Merchant Portal                                                                                                    |
| Resurs                                                                                                    | Merchant Portal                                                                                                    |
|                                                                                                    | Merchant Portal                                                                                                    |
| Resurs  BEDLAMS66  NOTER  SINTER  SINTER                                                                                                    | Merchant Portal                                                                                                    |
| Resurs  Kitta  Server  Server Server  Server Server  Server  Server Server  Server  Server Server  Server Server  Server  Server  Server  Server  Server  Server  Server  Server  Se | Merchant Portal                                                                                                    |
|                                                                                                    | Image: Image:                                                                                                    |
|                                                                                                    | Image: Image:                                                                                                    |
| Resurs     Antra     Antra     Sunstak     Mostalutoka     Mostalutoka     Mostalutoka     Mostalutoka     Mostalutoka                                                                                                    | A contract of the state of the state of the                                                                                                    |
| Resurs     Inter     Stateste     Stateste     Stateste     Stateste     Mese     Mese     Mese     Mese     Mesetulmee     Nessulmee     Nessulmee     Nessulmee     Nessulmee     Nessulmee     Nessulmee                                                                                                    | Image: Control of the control of the control of t                                                                                                    |
| Resurs     Surser     Market     Surser     Market     Market    | Contract       Contract         And Contract       Contract         Contract       Contract         C                                                                                                    |

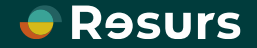

| <ul> <li>With Marked We determined and the second and the second a</li></ul>                                            |                                                                                | Resurs                                       | Merchant Portal                                                     |  |
|----------------------------------------------------------------------------------------------------|--------------------------------------------------------------------------------|----------------------------------------------|---------------------------------------------------------------------|--|
| <ul> <li>WOTER</li> <li>STATISTIK</li> <li>SUPPORT</li> <li>TRANSAKTIONER</li> <li>NOSTILLINGER</li> <li>NOSTILLINGER</li> <li>Nostillinger</li> <li>Totas</li> <li>Din skræm vil være aktiv med viste pop-up vindue til kunden har færdig gjort processen</li> </ul>                                                                                                    | (                                                                              | NEW BETAL/ANSOG                              | ANTAL DJEMMEDUENDE DURN<br>BORN MELLEM 0-1 ÅR *                     |  |
| <ul> <li>Iters productions</li> <li>Support</li> <li>Support</li> <li>Transaktioner</li> <li>Nostitulinger</li> <li>Nostitulinger</li> <li>Afvent nu, at kunden<br/>afslutter processen via<br/>deres mobil</li> <li>Din skræm vil være<br/>aktiv med viste pop-up<br/>vindue til kunden har<br/>færdig gjort processen</li> </ul>                                                                                                    |                                                                                | NOTER +                                      | Venter på samtukke                                                  |  |
| <ul> <li>P UPPORT</li> <li>I TRANSAKTIONER</li> <li>I TRANSAKTIONER<th></th><th>🕒 statistik</th><th></th><th></th></li></ul> |                                                                                | 🕒 statistik                                  |                                                                     |  |
| <ul> <li>International decision of the system of the system of the system.</li> <li>International decision of the system of the system of the system of the system of the system.</li> <li>International decision of the system of the system of</li></ul>                                            | 2                                                                              | SUPPORT +                                    |                                                                     |  |
| <ul> <li>eSkat<br/>Kreditvurdering</li> <li>Din skræm vil være<br/>aktiv med viste pop-up<br/>vindue til kunden har<br/>færdig gjort processen</li> </ul>                                                                                                    |                                                                                | TRANSAKTIONER                                | 🔶 KreditStatus                                                      |  |
| <ul> <li>14. Afvent nu, at kunden afslutter processen via deres mobil</li> <li>15. Din skræm vil være aktiv med viste pop-up vindue til kunden har færdig gjort processen</li> </ul>                                                                                                    | e e e e e e e e e e e e e e e e e e e                                          | ố; INDSTILLINGER ›                           | eSkat                                                               |  |
| 15. Din skræm vil være aktiv med viste pop-up vindue til kunden har færdig gjort processen Bed ansøgeren følge linket i e-mailen eller SMS'en fra Resurs Bank.                                                                                                    | 14. Afvent nu, at la afslutter procederes mobil                                | kunden<br>essen via                          | Kreditvurdering                                                     |  |
|                                                                                                    | <b>15.</b> Din skræm vil<br>aktiv med vist<br>vindue til kun<br>færdig gjort p | l være<br>te pop-up<br>iden har<br>processen | Bed ansøgeren følge linket i e-mailen eller SMS'en fra Resurs Bank. |  |
| ANNULLER                                                                                                    |                                                                                |                                              | ANNULLER                                                            |  |

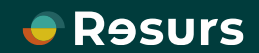

| 16.                                                                                                    | Kunden modtager en SMS og en e-<br>mail med et link til deres del af<br>processen                                                                                                    |                                                                                                    |
|----------------------------------------------------------------------------------------------------|----------------------------------------------------------------------------------------------------|----------------------------------------------------------------------------------------------------|
| 17.                                                                                                    | Kunden skal nu give samtykke til<br>Kreditstatus samt Kreditvurdering                                                                                                    |                                                                                                    |
| 18.                                                                                                    | Samt adgang til at Resurs må lave et<br>budget på baggrund at kundens<br>transaktioner i banken                                                                                                    | Resurs                                                                                                    |
| 13.38 ut is to be a state of the second state of the second state | 13.38 It is to E   Resurs   Du bliver nu dirigeret videre fra Resurs Bank for at indhente information om din økonomi.   Fortsæt   Danske Bank   I yrske Bank   I yrske Bank   I aredit-assessment.resurs.com   I aredit-assessment.resurs.com | Image: Intervention     Image: Intervention     Image: Intervention |

🔹 skat.dk

monthio

Resurs

Godkendes kunden ønske om kreditforhøjelse vil du få besked om at ansøgningen er godkendt på din skræm

20.

19.

Kunden kan nu betale med det nye kreditmaksimum

| BETALANSSE         NOTER         STATISTIK         STATISTIK         SUPPORT         NOTER         NOSTILLANCER         NOSTILLANCER         STAD BLLAG TIL MOBIL:         STATE TIL MOBIL:         STATE TIL MOBIL: <th>🥏 Rəsu</th> <th>rs</th> <th>Merchant Portal</th> <th></th> <th></th> <th></th>                                                                                                    | 🥏 Rəsu          | rs | Merchant Portal                 |                 |                                                                                 |                                    |
|----------------------------------------------------------------------------------------------------|-----------------|----|---------------------------------|-----------------|---------------------------------------------------------------------------------|------------------------------------|
| NOTER   STATISTIK   STATISTIK   SUPPORT   TRANSACTIONER   NOSTILLINGER     NOSTILLINGER     SEND BILLA TIL NOBILI     45        SEND BILLA TIL NOBILI     Kontonummer:                                                                                                    | BETAL/ANSØG     |    |                                 |                 |                                                                                 |                                    |
| SINISIK   SUPPORT   TRANSAKTIONER   NOSTILINEER     NOSTILINEER     SEND SINIS     SEND SINIS<                                                                                                    | NOTER ,         |    | Kunde E                         | Betalingsmetode | Underskrift/Legitimering                                                        | O<br>Klart                         |
| SUPPORT   TRANSACTIONER   NOSTILLINGER     NOSTILLINGER     SEND SLAGE TIL NOBIL:     SEND SLAGE TIL NOBIL: <th>🕑 statistik</th> <th></th> <th></th> <th></th> <th></th> <th></th>                                                                                                    | 🕑 statistik     |    |                                 |                 |                                                                                 |                                    |
| INSTILLINER     Ansagt bieb   Bridget bieb   Bridget bieb   Bridget bieb Bridget bieb Bridget b | SUPPORT ,       |    | Ansøgning godk                  | endt            |                                                                                 |                                    |
| NUSTILINGER     NUSTILINGER                                                                                                    | A TRANSAKTIONER |    | Ansøgt beløb<br>Bevilget beløb: |                 | Brug QR eller stregkode som reference<br>Derefter kan du starte en ny ansøgning | e ved kassen.<br>g eller logge af. |
| SERD BILLS TIL MOBIL: +45 SERD 5MS<br>Kontonummer:<br>MYANSGENING LG5 L00                                                                                                    | indstillinger , |    |                                 |                 |                                                                                 |                                    |
| Kontonummer:                                                                                                    |                 |    | SEND BILAG TIL MOBIL:           | +45             |                                                                                 | SEND SMS                           |
| NY ANSORNING                                                                                                    |                 |    | E<br>Str<br>Kontor              | nummer:         |                                                                                 |                                    |
|                                                                                                    |                 |    | NY ANSOGNING                    |                 |                                                                                 | LOG UD                             |
|                                                                                                    |                 |    |                                 |                 |                                                                                 |                                    |

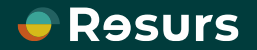